行政院人事行政總處公務人力發展學院

「訓練需求及學習服務系統」訓練需求填報操作說明

於本學院全球資訊網(<u>http://www.hrd.gov.tw</u>)點選「公務員(訓練 承辦人)」。

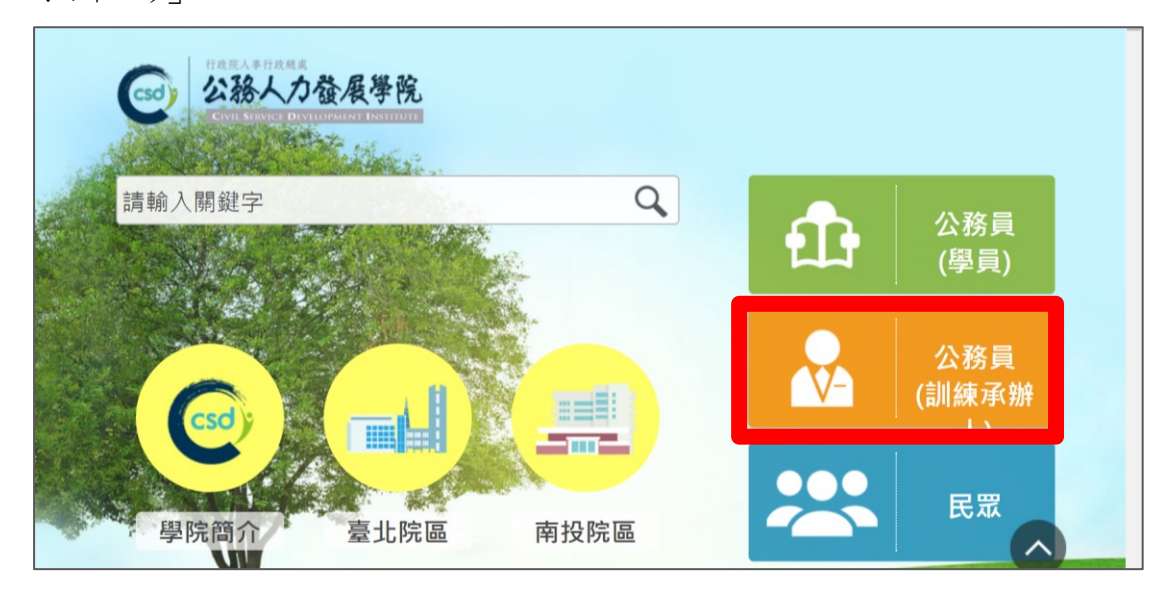

點選「訓練需求及學習服務系統」連結 (https://www.hrd.gov.tw/CSDITRAIN/)。

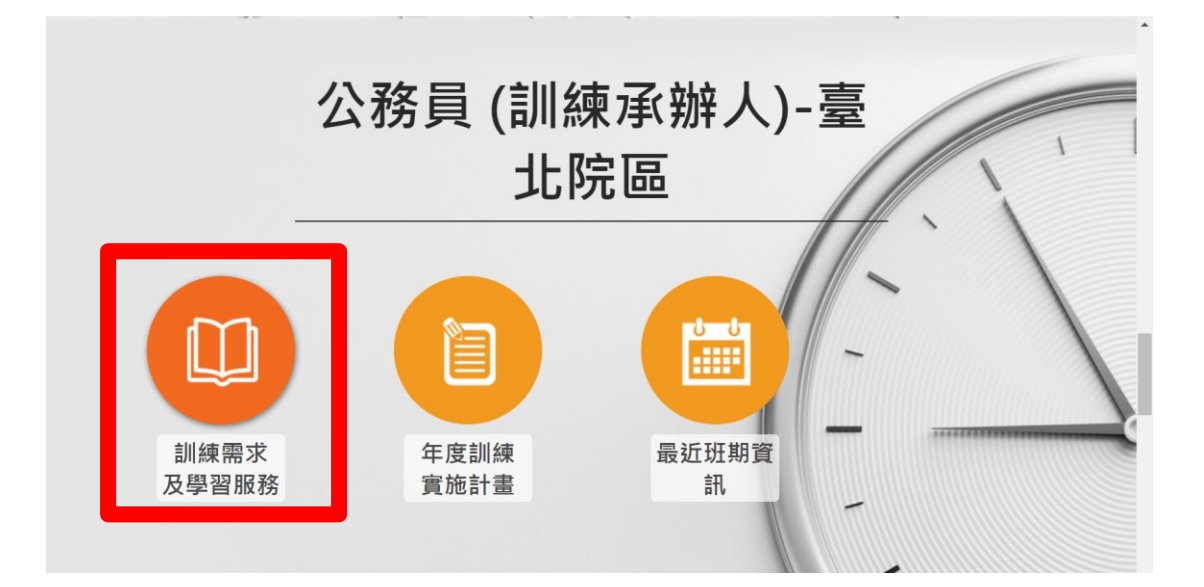

確認身分為「訓練承辦人」,輸入「機關代碼」、「個人帳號」及「密碼」後登入。

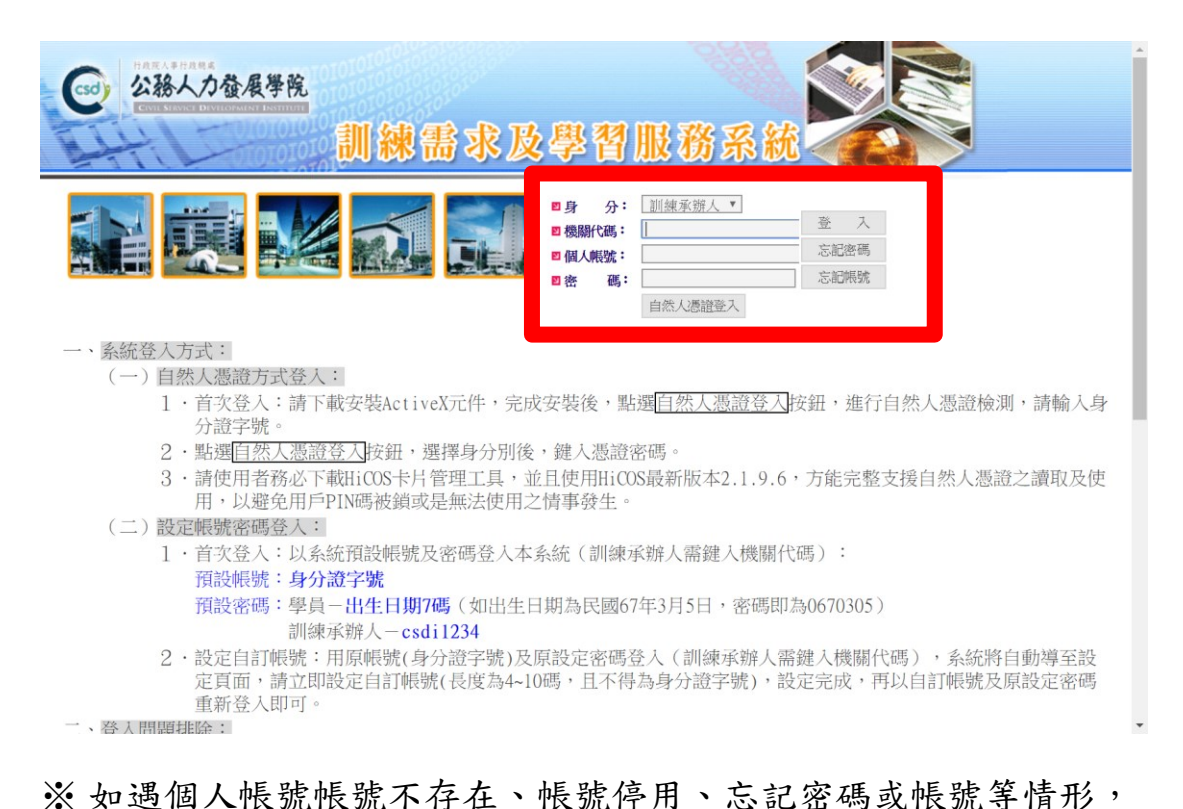

請先以「忘記密碼」或「忘記帳號」等功能處理,若無法解決請 洽上級機關人事單位訓練承辦人至系統內「機關代碼維護」頁面 新增機關代碼或帳號(各機關最多可設定2組帳號)、重設密碼(預 設值為csdi1234)及啟用帳號,或聯繫本案聯絡人陳芊卉

(02)8369 - 1399#8006  $\circ$ 

進入主畫面後,點選左方「訓練承辦人專區」/「需求調查填報」/

「107年度訓練實施計畫預定辦理班別需求調查」/「確定」。

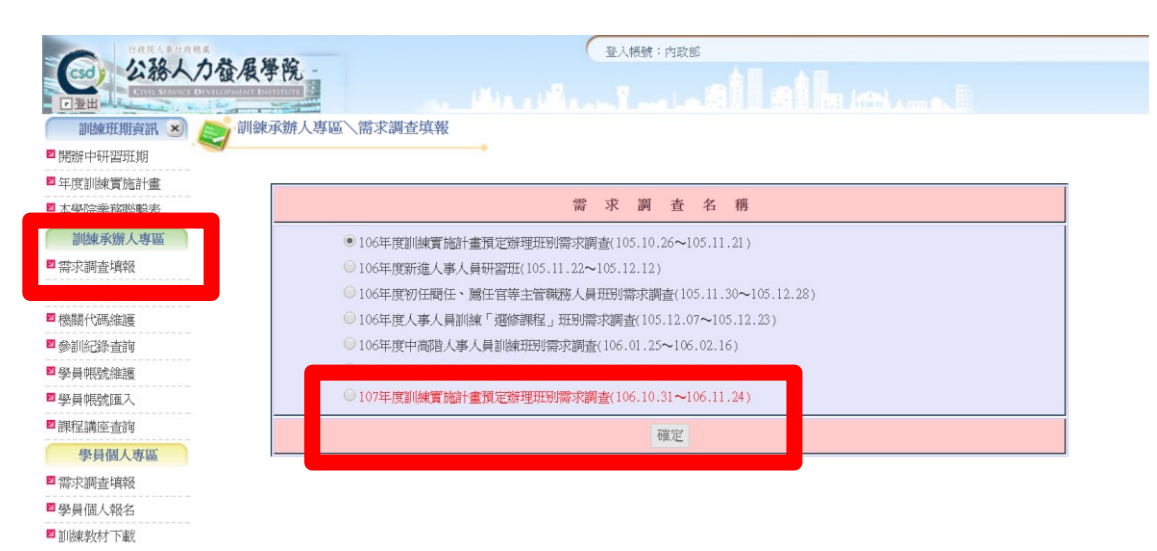

## ※ 本次需求調查填報方式設定為【填報需求數字】。

人數填報

| 😡 公務人力養        | 300 公務人力發展學院- |         | 登人桥號:交通部臺灣區國道高速公路局北區工程處 |    |  |       |        |          |
|----------------|---------------|---------|-------------------------|----|--|-------|--------|----------|
|                |               |         |                         |    |  |       |        | Л        |
| 訓練班期資訊 🗵 🍣     | 訓練承辦人專區、      | 、需求調查填報 |                         |    |  |       |        | 4        |
| ■開辦中研習班期       | 人數填報 建罐       | 事項 填報設定 |                         |    |  |       |        | <b>-</b> |
| □ 年度訓練實施計畫     |               |         |                         |    |  |       |        |          |
| 2本學院業務聯繫表      | 班别性質:         | 領導力發展 ▼ |                         |    |  |       | 下載填報資料 | 上傳彙報人數   |
| 訓練承辦人專區        | 研始            |         | 研究研究                    | ป  |  | 上潮地站  |        | 霊求人數     |
| 需求調查填報         | 107009        | 理增加物研想研 | 41E14443                |    |  | 高小院區。 | 2.5    |          |
| 機關應送報名         | 107010        | 随景型的研密研 |                         |    |  | 臺北院區  | 2天     |          |
| 機關代碼維護         | 107011        | 織革領道研恐田 |                         |    |  | 臺北院區  | 2天     |          |
| 參訓紀錄查詢         | 107012        | 政策管理研習班 |                         |    |  | 臺北院區  | 2天     |          |
| 學員帳號維護         | 107013        | 跨域協調研習班 |                         |    |  | 臺北院區  | 2天     | 0        |
| 學員帳號匯入         | 107509        | 環境洞察研習班 |                         |    |  | 南投院區  | 2天     | 0        |
| 課程講座查詢         | 107510        | 願景型塑研習班 |                         |    |  | 南投院區  | 2天     | 0        |
| 學員個人專區         | 107511        | 變革領導研習班 |                         |    |  | 南投院區  | 2天     | 0        |
| 雲求謳杳壇影         | 107512        | 政策管理研習班 |                         |    |  | 南投院區  | 2天     | 0        |
|                | 107513        | 跨域協調研習班 |                         |    |  | 南投院區  | 2天     | 0        |
| <b>训版来教材下載</b> |               |         |                         | 儲存 |  |       |        |          |

- 點選上方功能區之「班別性質」(含「領導力發展」、「政策能力 訓練」、「部會業務知能訓練」與「自我成長及其他」等4類), 下方將顯示該類別之研習班別。
- 2. 依各班別填寫機關之需求人數。

- 3. 请務必點選「儲存」鈕。
- 4. 請於確認各類班別人數無誤後,點選「上傳彙報人數」按鈕。
- ※請注意:一旦確定「上傳彙報人數」則無法再修正填報人數,若 須修改則須由上級機關至「查看填報狀況」頁面退回,或由上級 機關修正,故執行此項功能前請務必確認資料正確性。
- ※ 滑鼠移至各班別名稱時,會顯示該班別的研習目標、參加對象、 研習方式及課程內容。
- ※ 依序將各類別之班別需求人數填報完成後,可點選右上方「下載 填報資料」列印填報資料,供行政陳核作業使用。

建議事項

| -                                               |                                                                                                    |
|-------------------------------------------------|----------------------------------------------------------------------------------------------------|
| 公務人力發展                                          | <b>長学院</b>                                                                                                    |
|                                                 |                                                                                                    |
| ■「線東北別員計 ○ ~ ~ ~                                | 一次<br>本<br>市<br>大<br>市<br>大<br>市<br>大<br>市<br>大<br>市<br>大<br>市<br>大<br>市<br>大<br>市<br>大<br>市<br>大<br>市<br>大<br>市<br>大<br>市<br>大<br>市<br>大<br>市<br>大<br>市<br>大<br>市<br>一<br>大<br>市<br>一<br>大<br>市<br>一<br>一<br>一<br>一<br>一<br>一<br>一<br>一<br>一<br>一<br>一<br>一<br>一                                                                                                    |
| <ul><li>■ 年度訓練實施計畫</li><li>■ 本學院業務聯繫表</li></ul> | 人數填報 人數案總 集 集 化 人数 集 化 人 数 集 化 人 数 年 化 人 数 年 化 人 和 人 和 人 和 人 和 人 和 人 和 人 和 人 和 人 和 人                                                                                                    |
| 訓練承辦人專區                                         | 機關名稱:内政部                                                                                                    |
| ■ 需求調査填報                                        |                                                                                                    |
| ■機關應送報名                                         | <b>建</b> . 建建筑 2000 - 2000 - 20000 - 20000 - 2000 - 2000 - 2000 - 2000 - 2000 - 2000 |
| ■機關代碼維護                                         |                                                                                                    |
| ■ 參訓紀錄 查詢                                       |                                                                                                    |
| ■ 學員帳號維護                                        |                                                                                                    |
| ■ 學員帳號匯入                                        |                                                                                                    |
| ■課程講座查詢                                         |                                                                                                    |
| 學員個人專區                                          |                                                                                                    |
| ■ 需求調查填報                                        |                                                                                                    |
| ■ 學員個人報名                                        |                                                                                                    |
| ■ 訓練教材下載                                        | 儲存                                                                                                    |
| ■學習紀錄查詢                                         |                                                                                                    |
| 其太資料維護                                          |                                                                                                    |

※各機關如對課程規劃與講座安排有相關建議,可於「上傳彙報人 數」前點選「建議事項」頁面填寫。